# City of Fort Worth – Accela Citizen Access – Online Network Node Permit Submittals

In order to *Create an Application* for submitting a permit request through ACA, your company must be registered as a **Parkway/Utility Contractor** who meets the **Commercial & Utility Requirements** called in the *Utility Construction, \$25,000 bond (street and storm drain)* details at: <u>https://www.fortworthtexas.gov/departments/development-</u><u>services/permits/contractor-registration</u>

To become registered or renew current registration go to Development Services site <u>https://fortworth-csrprodcwi.motorolasolutions.com/ServiceRequest.mvc/SRIntake</u>

#### Step 1: Go the following link: <u>https://aca-prod.accela.com/CFW/Default.aspx</u>

Step 2: Login using the User Name/Password you created for yourself or your company.

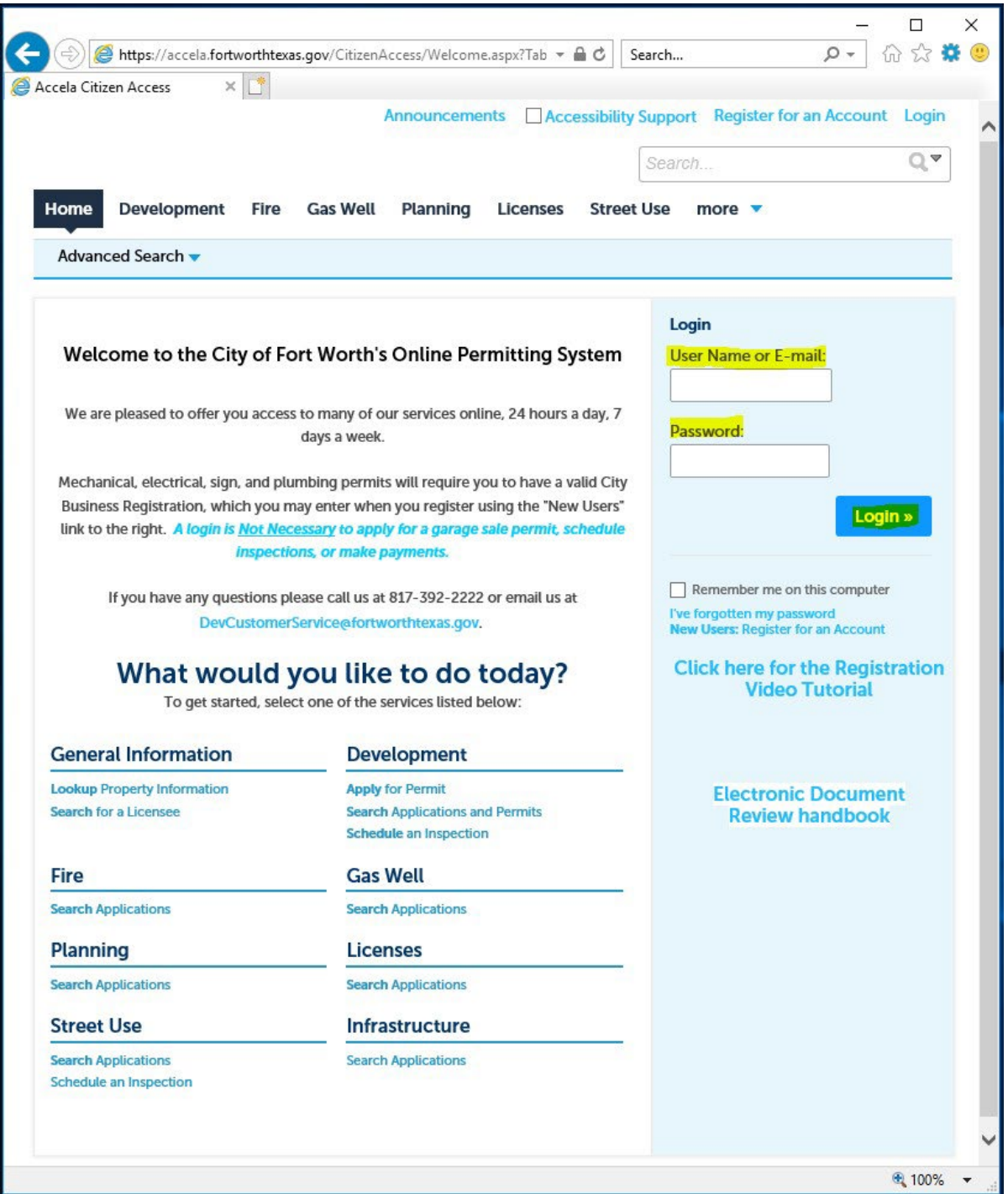

Step 3: Click on Street Use, Create Application, read and Check box before you Continue Application:

| Home                                                                                  | Development                                                                                                    | Fire                                                                     | Gas Well                                                                                                 | Planning                                                                                          | Licenses                                                                             | Street Use   | more 🔻 |  |
|---------------------------------------------------------------------------------------|----------------------------------------------------------------------------------------------------|--------------------------------------------------------------------------|----------------------------------------------------------------------------------------------------|---------------------------------------------------------------------------------------------------|--------------------------------------------------------------------------------------|--------------|--------|--|
| Create a                                                                              | an Application                                                                                                    | Search                                                                   | Application                                                                                              | s Schedu                                                                                          | ile an Inspect                                                                       | ion          |        |  |
| Online Aj                                                                             | oplication                                                                                                    |                                                                          |                                                                                                    |                                                                                                   |                                                                                      |              |        |  |
| Welcome t<br>update info<br>application<br>office, 24 h<br>Please "Allo<br>General Di | o Agency's Online F<br>ormation, pay fees, s<br>a, and print your fina<br>nours a day.<br>ow Pop-ups from TI<br>sclaimer below befo                             | ermitting<br>schedule<br>I record<br>his Site" t                         | g System. Usin<br>inspections, tr<br>all from the co<br>pefore proceed<br>ning your app                  | g this system ;<br>rack the status<br>onvenience of<br>ding. You mus<br>lication.                 | you can subm<br>s of your<br>your home or<br>t accept the                            | it and       |        |  |
| General<br>While the<br>Agency r<br>condition<br>compute<br>been con<br>from the      | Disclaimer<br>e Agency attempts t<br>neither warrants nor<br>n of this Web site, it<br>er virus, or non-infrii<br>mpiled from a variet<br>Agency as a result of | o keep it<br>makes r<br>s suitabili<br>ngement<br>y of sour<br>of update | s Web informa<br>epresentation<br>ty for use, free<br>of proprietary<br>ces and are su<br>is and correct | ation accurate<br>s as to the fun<br>edom from int<br>r rights. Web n<br>ibject to chang<br>ions. | and timely, th<br>ctionality or<br>erruptions or<br>naterials have<br>ge without not | e rírom lice |        |  |
| l have r                                                                              | ead and accepted th<br><mark>the Application »</mark>                                                                                                    | ne above                                                                 | terms.                                                                                                   |                                                                                                   |                                                                                      |              |        |  |

#### Step 4: Select Network Node Permit and Continue Application:

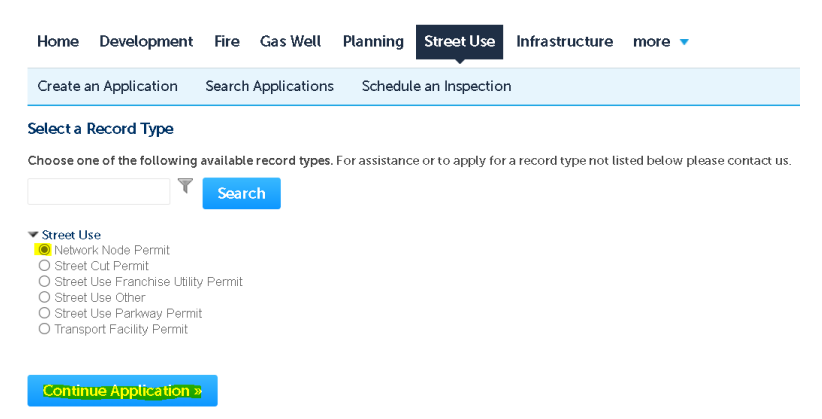

<u>Step 5:</u> Under the Licensed Professional section click Look Up (separate window will open). Select *Pkwy – Storm Drain* from the License Type drop-down box, then enter your company's *CFW registration number* in the **CFW License (PW#)** then field then click Look Up. If you receive an error, contact Development Services 817-392-2222 and confirm your license is up-to-date and reflects the correct Type.

| Licer                | sed Professional                                                    |                                             |                                  |                                              |
|----------------------|---------------------------------------------------------------------|---------------------------------------------|----------------------------------|----------------------------------------------|
| To add a<br>licensed | new licensed professional, clicl<br>professional, click the Look Up | k the Select from Account or Add<br>button. | d New button. To edit a licensed | professional, click the Edit link. To find a |
| Add                  | New Look Up                                                         |                                             |                                  |                                              |
| Netwo                | ork Node Permit                                                     |                                             |                                  |                                              |
| 1 N                  | Look Up License                                                     | e                                           |                                  | ×                                            |
| Ster<br>Pleas        | License Type:<br>Pkwy - Storm Drain 🔻                               | CFW License (PW#)                           | ]                                |                                              |
| Lice                 | Name of Business:                                                   |                                             | Business License #:              |                                              |
| To add               | First:                                                              | Last:                                       |                                  |                                              |
| Ad                   | Look Up Clear                                                       | Discard Changes                             |                                  |                                              |

# <u>Step 6:</u> Under Applicant (information of person submitting this request goes here), click Add New (separate window will open). Enter Contact Information in highlighted fields, scroll down and click Continue.

• BE SURE to enter a Work Phone & Mobile Phone number. Leave Home Phone blank. Applicant

| elect from Account       | dd New      |          |               |  |
|--------------------------|-------------|----------|---------------|--|
|                          |             |          |               |  |
| Contact Info             | rmation     |          |               |  |
| * First:                 | Middle:     | * Last:  |               |  |
| Hor<br>Name of Business: |             | *E-mail: |               |  |
| Cre                      |             |          |               |  |
| * Address Line 1:        |             |          |               |  |
| 1 N                      | * State:    | *Zip:    |               |  |
|                          | Select      |          |               |  |
| Pleas Home Phone:        | Work Phone: |          | Mobile Phone: |  |
| the ne                   |             |          |               |  |

**<u>Step 7:</u>** Owner information is OPTIONAL (if not found under Search, then leave all fields blank).

| Edit Remove     |        |   |      |               |   |
|-----------------|--------|---|------|---------------|---|
| Owner           |        |   |      |               |   |
| Owner Name:     | ()     |   |      |               |   |
| Address Line 1: |        |   |      |               |   |
| Address Line 2: |        |   |      |               |   |
| Address Line 3: |        |   |      |               |   |
| City:           | State: |   | Zip: | Country:      |   |
|                 | Select | • |      | United States | • |
| Search Clear    |        |   |      |               |   |
|                 |        |   |      |               |   |
| Contact List    |        |   |      |               |   |

<u>Step 8:</u> Under Contact List, click Add New (separate window will open). Select *Project Manager* (information of person overseeing the construction goes here) from the Contact Type and click Continue.

#### **Contact List**

| To add new contacts, click the Select from Account or Add New button. To edit a contact, click the Edit link.                                                                                                    |                  |                 |                 |                        |                  |        |  |  |  |  |  |
|----------------------------------------------------------------------------------------------------|------------------|-----------------|-----------------|------------------------|------------------|--------|--|--|--|--|--|
| Select from A                                                                                                    | Account          | Add New         |                 |                        |                  |        |  |  |  |  |  |
| Showing 0-0 of 0                                                                                                    |                  |                 |                 |                        |                  |        |  |  |  |  |  |
| Full Name                                                                                                    | Business<br>Name | Contact Type    | Work Phone      | Fax                    | E-mail           | Action |  |  |  |  |  |
| No records found.                                                                                                    |                  |                 |                 |                        |                  |        |  |  |  |  |  |
| Select Contact Type   * Type:   Project Manager   In   In <td< td=""></td<> |                  |                 |                 |                        |                  |        |  |  |  |  |  |
|                                                                                                    |                  | cthe selection. | ACCOUNTOFACTION | A DULLOIT. TO BUIL & T | rensen ningspinn | - 0    |  |  |  |  |  |

**<u>Step 9</u>**: Enter the **Contact information** in highlighted fields and click **Continue**.

• **BE SURE** to enter a Work Phone & Mobile Phone number. Leave Home Phone blank.

| * First:          | Middle:     | * Last:  |               |  |
|-------------------|-------------|----------|---------------|--|
| Name of Business: |             | *E-mail: |               |  |
| *Address Line 1:  |             |          |               |  |
| * City:           | * State:    | * Zip:   |               |  |
| Home Phone:       | Work Phone: |          | Mobile Phone: |  |

**<u>Step 10:</u>** Click on **Continue Application** at the bottom.

**\*\*NOTE:** if having any issues or not ready to proceed, click on **Save and Resume Later**. You will receive a **TMP** number for reference and you can go back later to finish your submittal.

| Davis    | Atmos       | Manager | 4508 | andrew.nowiand@fortwortntexas.gov Edit Delete |
|----------|-------------|---------|------|-----------------------------------------------|
|          |             |         |      |                                               |
| Continue | Application | »       |      | Save and resume later                         |

- Select the Wireless Carrier from the drop-down box.
- Enter the number of node sites for this request in the **Node Count** field.
- In the **New or Replacement Pole Count** field, enter the number of nodes that will be either an *existing CFW* metal pole/foundation to replaced or a *new standalone pole* to be installed.
  - This will trigger the required \$1,000.00 fee for each pole).
- If any of the proposed nodes are within a historic or design district, check mark the appropriate box.
  - This will trigger the department review for either.
- Do nothing under the **MISC** section.
- Scroll down to the **Custom Lists** section.

| Create an Applie                                        | cation Sea                 | rch Applications       | Schedule a       | n Inspection          |                    |                         |  |  |  |  |
|---------------------------------------------------------|----------------------------|------------------------|------------------|-----------------------|--------------------|-------------------------|--|--|--|--|
| Network Node F                                          | Permit                     |                        |                  |                       |                    |                         |  |  |  |  |
| 1 Nodes                                                 |                            | 2 Review               |                  | 3 Pay Fees            |                    | 4 Record Issuance       |  |  |  |  |
| Step 1:Nodes>Node Information *indicates a required fie |                            |                        |                  |                       |                    |                         |  |  |  |  |
| VETWORK NOD                                             | ES                         |                        |                  |                       |                    |                         |  |  |  |  |
| Wireless<br>Carrier:                                    | Select                     | -                      |                  |                       |                    |                         |  |  |  |  |
| *Node Count:                                            |                            |                        |                  |                       |                    |                         |  |  |  |  |
| *New or (?<br>Replacement<br>Pole Count:                |                            |                        |                  |                       |                    |                         |  |  |  |  |
| Historical:<br>Design District:                         |                            |                        |                  |                       |                    |                         |  |  |  |  |
| <b>Misc</b><br>The expiration date v                    | vill <b>auto fill</b> . No | user information is ne | ecessary. Please | select "Commercial" i | f it is not alread | ly selected by default. |  |  |  |  |
| Expiration (?<br>Date:                                  | autofilled                 |                        |                  |                       |                    |                         |  |  |  |  |
|                                                         |                            |                        |                  |                       |                    |                         |  |  |  |  |

Custom Lists

### Step 12: Custom Lists

- Click Add a Row to enter the node location information (a separate window will open).
  - Custom Lists

| NODE LC           | IODE LOCATIONS |                 |                 |                  |           |                |        |              |        |        |                |  |
|-------------------|----------------|-----------------|-----------------|------------------|-----------|----------------|--------|--------------|--------|--------|----------------|--|
| Showing 0-0 of 0  |                |                 |                 |                  |           |                |        |              |        |        |                |  |
|                   | Node<br>Number | X<br>Coordinate | Y<br>Coordinate | Street<br>Number | Direction | Street<br>Name | Suffix | Pole<br>Info | Mapsco | Status | Status<br>Date |  |
| No records found. |                |                 |                 |                  |           |                |        |              |        |        |                |  |
| Add a Rov         |                | dit Selected    | Delete Select   | ed               |           |                |        |              |        |        |                |  |

<u>Step 13:</u> Node Locations section, fill out as indicated below, and then click Submit.

- Enter the **Node Number** starting with **1**. If you have more than one site you are applying for, the next will be **2**, **3** and so on...
- Enter the **X Y Coordinates** (should be listed on the coversheet of the construction drawings.
- Enter the assigned address in the **Street Number** field. If ACA does not accept this, enter the number in the **Direction** field before the direction, if there is one (Before/After below):

| our An error ha   | s occurred.<br>10th St; |               | *New or<br>Replace<br>Pole Cou<br>Historica | An error has occurred.<br>Invalid: 30110th St; |               |                |  |  |
|-------------------|-------------------------|---------------|---------------------------------------------|------------------------------------------------|---------------|----------------|--|--|
| DI NODE LOCATIONS |                         |               | Design D                                    | NODE LOCATIONS                                 |               |                |  |  |
| *Node Number:     | X Coordinate:           | Y Coordinate: |                                             | *Node Number:                                  | X Coordinate: | *Y Coordinate: |  |  |
| 1                 | 32.1234                 | -97.2345      | Misc<br>The expira                          | 1                                              | 32.1234       | -97.2345       |  |  |
| Street Number:    | Direction:              | Street Name:  |                                             | Street Number:                                 | Direction:    | Street Name:   |  |  |
| 301               | W                       | 10th          | Expiratio<br>Date:                          |                                                | 301 W         | 10th           |  |  |

- **Direction** and **Street Name** are self-explanatory.
- Suffix field: Enter Dr , Rd , St or whatever the applicable suffix is for that street name.
  - Do not put a **period** behind the two letters...will trigger the Invalid Error.
- Under Pole Info drop-down box, select either
  - Existing City Owned: IF this is an *existing CFW metal pole* to be replaced (\$1,000.00 fee applies)
  - Existing Other: IF this is an existing CFW wood pole or non-CFW wood pole to be replaced (no fee).
  - **New**: IF this is a New Standalone pole (\$1,000.00 fee applies)
- Mapsco number is required. Can look up at <u>OneAddress | City of Fort Worth, Texas (fortworthtexas.gov)</u>
- Status: Select Inactive
- Status Date: Leave blank

| 2              |                       |                | × |
|----------------|-----------------------|----------------|---|
| NODE LOCATIONS |                       |                |   |
| *Node Number:  | *X Coordinate:        | *Y Coordinate: |   |
|                |                       |                |   |
| Street Number: | Direction:            | Street Name:   |   |
|                |                       |                |   |
| Suffix:        | *Pole Info:           | Mapsco:        |   |
|                | Select                |                |   |
| Status:        | Select                |                |   |
|                | Existing - City Owned |                |   |
| Inactive       | Existing - Other      |                |   |
| Submit Cancel  |                       |                |   |

# <u>Step 14:</u> Review information, edit if necessary, and then click Continue Application NODE LOCATIONS

| Showin | Showing 1-1 of 1                             |                 |                        |                  |                    |                |        |                     |        |          |                |           |
|--------|----------------------------------------------|-----------------|------------------------|------------------|--------------------|----------------|--------|---------------------|--------|----------|----------------|-----------|
|        | Node<br>Number                               | X<br>Coordinate | Y<br>Coordinate        | Street<br>Number | Direction          | Street<br>Name | Suffix | Pole<br>Info        | Mapsco | Status   | Status<br>Date |           |
|        | 4                                            | 32.1234         | -97.234 <mark>5</mark> |                  | <mark>301 W</mark> | 10th           | St     | Existing<br>- Other | 76D    | Inactive |                | Actions 🗸 |
| Add a  | Add a Row 🗧 👻 Edit Selected Delete Selected  |                 |                        |                  |                    |                |        |                     |        |          |                |           |
|        |                                              |                 |                        |                  |                    |                |        |                     |        |          |                |           |
| Cor    | Continue Application > Save and resume later |                 |                        |                  |                    |                |        |                     |        |          |                |           |

**<u>Step 15</u>**: Upload documents by clicking **Add** under the **Attachment** section (a separate window will open).

**\*\*REQUIRED**: ALL required documents (permit application form, CD's w/ plan and profiles, plat, guarantee agreement, TCP's, etc...) must be in **ONE** .PDF attachment.

| Network N                           | ode Permit                                               |                              |               |            |                             |
|-------------------------------------|----------------------------------------------------------|------------------------------|---------------|------------|-----------------------------|
| 1 Nodes                             |                                                          | 2 Review                     |               | 3 Pay Fees | 4 Record Issuance           |
| Step 1:N                            | odes>Attach                                              | ments                        |               |            |                             |
| Attachm                             | ont                                                      |                              |               |            | *indicates a required field |
| Allaciiii                           | en                                                       |                              |               |            |                             |
|                                     | ei : 11 1                                                | 3000 MB.                     |               |            |                             |
| The maximun<br>html;.htm;.m         | ht;.mhtml are disall                                     | owed file types to u         | ipioad.       |            |                             |
| The maximun<br>html;.htm;.m<br>Name | h file size allowed is .<br>ht;.mhtml are disall<br>Type | owed file types to u<br>Size | Latest Update | e Action   |                             |

Step 16: Click Add and Open a document from your computer, then click Continue after it has reached 100%

| File Upload                                                                                              | ~                      |                           |            |                                         |                  |                                                                             |                                         |
|----------------------------------------------------------------------------------------------------|------------------------|---------------------------|------------|-----------------------------------------|------------------|-----------------------------------------------------------------------------|-----------------------------------------|
|                                                                                                    | ^                      | C Open                    |            |                                         |                  |                                                                             |                                         |
| The maximum file size allowed is <b>3000 MB</b> .<br>.html;.htm;.mht;.mhtml are disallowed file types to | oload. 🗧 🗧 🔶 🔶 teco    |                           | w Doc      | » SMALL CELL                            | ٽ ~              | ,                                                                           | LL CELL PROJECT                         |
|                                                                                                    |                        | Organize 👻 🕴              | lew folder |                                         |                  |                                                                             | - 🔳 🕻                                   |
|                                                                                                    |                        | 🔮 Documents<br>📰 Pictures | ^          | Name<br>Bill CBD_Nodes_0<br>CFW - Conta | Status<br>©<br>Ø | Date modified<br>4/19/2021 2:25 PM<br>8/12/2019 2:51 PM<br>12/10/2018 12:48 | Type<br>Microsott Exce<br>Adobe Acrobat |
|                                                                                                    |                        | 3D Objects                |            | CFW - DESIG                             | 0                | 5/22/2018 8:38 AM                                                           | Adobe Acrobat                           |
|                                                                                                    |                        | Desktop                   |            | 🗾 CFW - DESIG                           | $\oslash$        | 9/13/2019 1:14 PM                                                           | Adobe Acrobat                           |
|                                                                                                    |                        | Documents                 | v          | CFW - Faciliti                          | 0                | 12/19/2018 9:07 AM                                                          | Adobe Acrobat                           |
|                                                                                                    |                        |                           | File name: | CEW - Contacts Sm                       | all Cell 11-29   | All files (*.*)                                                             | ~                                       |
|                                                                                                    |                        |                           |            |                                         |                  | Onen                                                                        | Cancel                                  |
| Continue Add Remove A                                                                                    | 1                      |                           |            |                                         |                  | <u>Sherr</u>                                                                | ouncer                                  |
| Continue Remove A                                                                                        | Cancel                 |                           |            |                                         |                  |                                                                             |                                         |
| ſ                                                                                                    | File Upload            | lowed is <b>3000 MB</b> . |            | ×                                       |                  |                                                                             |                                         |
|                                                                                                    | .html;.htm;.mht;.mhtml | are disallowed file types | to upload. |                                         |                  |                                                                             |                                         |
|                                                                                                    | CFW - Contacts_Small   | 10                        | 0%         | ]                                       |                  |                                                                             |                                         |
|                                                                                                    |                        |                           |            |                                         |                  |                                                                             |                                         |
| <i></i>                                                                                                  |                        |                           |            |                                         |                  |                                                                             |                                         |
| 31                                                                                                    |                        |                           |            |                                         |                  |                                                                             |                                         |
| 21                                                                                                    |                        |                           |            |                                         |                  |                                                                             |                                         |
|                                                                                                    |                        |                           |            |                                         |                  |                                                                             |                                         |
| 34<br>                                                                                                   |                        |                           |            |                                         |                  |                                                                             |                                         |
|                                                                                                    |                        |                           |            |                                         |                  |                                                                             |                                         |
|                                                                                                    |                        |                           |            |                                         |                  |                                                                             |                                         |
| i i                                                                                                    |                        |                           |            |                                         |                  |                                                                             |                                         |
| 53<br>4 i<br>18                                                                                          | Continue               | Add Remov                 | e All      | Cancel                                  |                  |                                                                             |                                         |
|                                                                                                    | Continue               | Add Remov                 | e All      | Cancel                                  |                  |                                                                             |                                         |
| 1                                                                                                    | Continue               | Add Remov                 | e All      | Cancel                                  |                  |                                                                             |                                         |

## Step 17: Select the Type that best fits, write brief Description for the document uploaded and click Save

| The maximum fil<br>html;.htm;.mht;                                                                                                    | e size allowed is <b>30</b><br>.mhtml are disallow                                                                                                    | ed file types to uploa                                                                                                    | d.                                                                       |                                                                                                    |        |                        |                                                          |
|----------------------------------------------------------------------------------------------------|----------------------------------------------------------------------------------------------------|----------------------------------------------------------------------------------------------------|--------------------------------------------------------------------------|----------------------------------------------------------------------------------------------------|--------|------------------------|----------------------------------------------------------|
| Name                                                                                                    | Туре                                                                                                    | Size                                                                                                    | Latest Update                                                            | Action                                                                                                    |        |                        |                                                          |
| No records fou                                                                                                    | ind.                                                                                                    |                                                                                                    |                                                                          |                                                                                                    |        |                        |                                                          |
| *Type:                                                                                                    |                                                                                                    |                                                                                                    |                                                                          |                                                                                                    |        |                        | Remove                                                   |
| Engineered Pla                                                                                                    | ins                                                                                                    |                                                                                                    |                                                                          |                                                                                                    |        |                        |                                                          |
| CFW - Contacts_<br>Cell_11_29_2018<br>100%                                                                                                    | Small<br>Lpdf                                                                                                    |                                                                                                    |                                                                          |                                                                                                    |        |                        |                                                          |
| *Description:                                                                                                    | al documents                                                                                                    |                                                                                                    |                                                                          |                                                                                                    |        |                        |                                                          |
|                                                                                                    |                                                                                                    |                                                                                                    |                                                                          | ÷                                                                                                    |        |                        |                                                          |
|                                                                                                    |                                                                                                    |                                                                                                    |                                                                          | 11                                                                                                    |        |                        |                                                          |
| Save A                                                                                                    | dd Remove                                                                                                    | All                                                                                                    |                                                                          |                                                                                                    |        |                        |                                                          |
| Continue A                                                                                                    | pplication »                                                                                                    |                                                                                                    |                                                                          |                                                                                                    |        | Save and               | resume later                                             |
| Heme Dev                                                                                                    | elenment fir                                                                                                    |                                                                                                    | Norming                                                                  |                                                                                                    |        |                        |                                                          |
| Home Dev                                                                                                    | elopment Fir                                                                                                    | e Gas well F                                                                                                    | Califing Stre                                                            | et Ose Inirastri                                                                                          | ucture | more 🗸                 |                                                          |
| Currente an Burr                                                                                                    | dianting Com                                                                                                    |                                                                                                    | Schedule an Ir                                                           | ISDECTION                                                                                                 |        |                        |                                                          |
| Create an App                                                                                                    | e attachment                                                                                                    | (s) has/have be                                                                                                    | en successfu                                                             | lly uploaded.                                                                                             |        |                        |                                                          |
| Create an App<br>The<br>It n                                                                                                    | e attachment<br>nay take a few<br>e Permit                                                                                                    | (s) has/have be<br>minutes before                                                                                                   | en successfu<br>changes are re                                           | lly uploaded.<br>eflected.                                                                                |        |                        |                                                          |
| Create an App<br>The<br>It n<br>letwork Nodes                                                                                                    | e attachment<br>nay take a few<br>e Permit                                                                                                    | (s) has/have be<br>minutes before<br>2 Review                                                                                       | en successful<br>changes are re                                          | <b>Ily uploaded.</b><br>eflected.<br>Pay Fees                                                             |        | 4 Record Iss           | uance                                                    |
| Create an App<br>Th<br>It n<br>letwork Nod<br>1 Nodes<br>Step 1:Nod                                                                                                    | e attachment<br>nay take a few<br>e Permit<br>les > Attachm                                                                                                    | (s) has/have be<br>minutes before<br>2 Review<br>ents                                                                               | en successfu<br>changes are re                                           | <b>Ily uploaded.</b><br>effected.<br>Pay Fees                                                             |        | 4 Record Iss           | uance                                                    |
| Create an App<br>The It n<br>letwork Node<br>1 Nodes<br>Step 1:Nodes                                                                                                    | e attachment<br>nay take a few<br>e Permit<br>les > Attachm                                                                                                    | (s) has/have be<br>minutes before<br>2 Review<br>ents                                                                               | en successfu<br>changes are re                                           | <b>Ily uploaded.</b><br>effected.<br>Pay Fees                                                             |        | 4 Record Iss<br>*indic | uance<br>tates a required fie                            |
| Create an App<br>The<br>It n<br>letwork Node<br>1 Nodes<br>Step 1:Node<br>Attachment                                                                                                    | e attachment<br>nay take a few<br>e Permit<br>les>Attachm<br>it                                                                                                    | (s) has/have be<br>minutes before<br>2 Review<br>ents                                                                               | en successfu<br>changes are ro<br>3                                      | <b>Ily uploaded.</b><br>eflected.<br>Pay Fees                                                             |        | 4 Record Iss<br>*inde  | uance<br>cates a required fie                            |
| Create an App<br>Th<br>It n<br>letwork Node<br>1 Nodes<br>itep 1:Node<br>ttachment<br>he maximum filt<br>tmthtm;.mht;.                                                                                                    | e attachmenti<br>nay take a few<br>e Permit<br>les > Attachm<br>tt<br>e size allowed is 30<br>mhtml are disallow                                                                         | (s) has/have be<br>minutes before<br>2 Review<br>ents<br>200 MB.<br>ed file types to uploa                                          | en successfu<br>chariges are r<br>3<br>id.                               | <b>Ily uploaded.</b><br>eflected.<br>Pay Fees                                                             |        | 4 Record Iss<br>*indic | uance<br>cates a required fie                            |
| Create an App<br>The<br>It n<br>letwork Node<br>1 Nodes<br>Step 1:Node<br>Attachment<br>he maximum fil-<br>tmt, htm; mht;.<br>Name<br>CFW -                                                                                                    | e attachment<br>nay take a few<br>e Permit<br>les > Attachm<br>it<br>e size allowed is 30<br>mhrml are disallow<br>Type<br>Engineered                                                    | (s) has/have be<br>minutes before<br>2 Review<br>ents<br>00 MB.<br>ed file types to uploo                                           | en successfui<br>changes are re<br>3<br>ad.<br>Latest Update             | Pay Fees                                                                                                  |        | 4 Record Iss<br>*indic | uance<br>ates a required fiel                            |
| Create an App<br>The<br>It n<br>letwork Node<br>1 Nodes<br>Step 1:Node<br>Step 1:Node<br>Attachment<br>he maximum fill<br>truc, htm, mht;<br>Name<br>Contacts_Small<br>Contacts_Small                                                                                                    | e attachment<br>nay take a few<br>e Permit<br>es>Attachm<br>it<br>esize allowed is 300<br>mhrml are disallow<br>Type<br>a pdf Plans                                                      | (s) has/have be<br>minutes before<br>2 Review<br>ents<br>00 MB.<br>ed file types to uploa<br>Size<br>69.84 KB                       | en successfu<br>changes are r<br>ad.<br>Latest Updat<br>04/25/2022       | e Action<br>Actions V                                                                                     |        | 4 Record Iss<br>*indic | uance<br>cates a required fie                            |
| Create an App<br>The<br>It n<br>letwork Node<br>1 Nodes<br>Step 1:Node<br>Step 1:Node<br>Attachmen<br>he maximum filt<br>turk_htmg,mht;<br>Name<br>CFW-<br>Contacts_Small<br>CFW-<br>CFW-<br>CFW | e attachment<br>nay take a few<br>e Permit<br>les > Attachm<br>it<br>e size allowed is 30<br>mhrml are disallow<br>Type<br>a pdf Plans                                                   | (s) has/have be<br>minutes before<br>2 Review<br>ents<br>00 MB.<br>ed file types to uploa<br>Size<br>69.84 KB                       | en successfu<br>changes are r<br>ad.<br>Latest Update<br>04/25/2022      | e Action Actions V                                                                                        |        | 4 Record Iss           | uance<br>cates a required fie                            |
| Create an App<br>The<br>It n<br>Letwork Node<br>I Nodes<br>Step 1:Node<br>Step 1:Node<br>Step 1:N                                                                                                    | e attachment<br>nay take a few<br>e Permit<br>les > Attachm<br>it<br>e size allowed is 30<br>mhtml are disallow<br>Type<br>Engineered<br>Plans                                           | (s) has/have be<br>minutes before<br>2 Review<br>ents<br>00 MB.<br>ed file types to uplow<br>Size<br>69.84 KB                       | en successfui<br>changes are re<br>ad.<br>Latest Updat<br>04/25/2022     | e Action<br>Actions                                                                                       |        | 4 Record Iss<br>*indic | uance<br>cates a required fiel                           |
| Create an App<br>The<br>It n<br>letwork Node<br>1 Nodes<br>Step 1:Node<br>Step 1:Node<br>Step 1:Node<br>Step 1:Node<br>Contacts_Small<br>Cell 11_29_2011<br>Add                                                                                                    | e attachment<br>nay take a few<br>e Permit<br>les>Attachm<br>it<br>esize allowed is 300<br>mhtml are disallow<br>Type<br>Bapdi Plans                                                     | (s) has/have be<br>minutes before<br>2 Review<br>ents<br>00 MB.<br>ed file types to uplos<br>Size<br>69.84 KB                       | en successfu<br>changes are r<br>ad.<br>Latest Update<br>04/25/2022      | e Action Actions                                                                                          |        | 4 Record Iss<br>*india | uance<br>tates a required fiel                           |
| Create an App<br>The<br>It n<br>Letwork Node<br>1 Nodes<br>Step 1:Node<br>Step 1:Node<br>Step 1:Node<br>Attachment<br>Contacts_Small<br>Continue App<br>Continue App                                                                                                    | e attachment<br>nay take a few<br>e Permit<br>es>Attachm<br>it<br>e size allowed is 30<br>mhrml are disallow<br>Type<br>a pdf Plans<br>oplication 2                                      | (s) has/have be<br>minutes before<br>2 Review<br>ents<br>00 MB.<br>ed file types to uploa<br>Size<br>69.84 KB                       | en successfu<br>changes are r<br>ad.<br>Latest Updato<br>04/25/2022      | e Action<br>Actions •                                                                                     |        | 4 Record Iss<br>*indic | uance<br>cates a required fiel<br>d resume later<br>Edit |
| Create an App<br>The<br>It n<br>letwork Node<br>1 Nodes<br>itep 1:Node<br>itep 1:Node<br>itep 1:N                                                                                                    | e attachment<br>nay take a few<br>e Permit<br>es > Attachm<br>tt<br>e size allowed is 300<br>Type<br>B pdf Plans<br>pplication st                                                        | (s) has/have be<br>minutes before<br>2 Review<br>ents<br>00 MB.<br>edfiletypes to uploa<br>Size<br>69.84 KB                         | en successfu<br>changes are r<br>ad.<br>Latest Updat<br>04/25/2022       | e Action<br>Actions •                                                                                     |        | 4 Record Iss<br>*indic | uance<br>ates a required fiel<br>d resume later<br>Edit  |
| Create an App<br>The<br>It n<br>Letwork Nodd<br>1 Nodes<br>Step 1: Node<br>Step 1: Node<br>Step 1: N                                                                                                    | e attachment<br>nay take a few<br>e Permit<br>les > Attachm<br>it<br>e size allowed is 300<br>mhtml are disallow<br>pplication ><br>pplication >                                         | (s) has/have be<br>minutes before<br>2 Review<br>ents<br>00 MB.<br>ed file types to uploa<br>Size<br>0 MB.<br>d file types to uploa | en successful<br>changes are r<br>ad.<br>d.<br>Latest Updat              | effected. Pay Fees Action Actions Actions                                                                 |        | 4 Record Iss<br>*indic | uance<br>cates a required fiel<br>d resume later<br>Edit |
| Create an App<br>The It n<br>letwork Node<br>1 Nodes<br>Step 1:Node<br>Step 1:Node<br>Step 1:No                                                                                                    | e attachment<br>nay take a few<br>e Permit<br>es>Attachm<br>it<br>esize allowed is 300<br>mhtml are disallow<br>ppicetion ><br>oppicetion ><br>ize allowed is 3000<br>html are disallowe | (s) has/have be<br>minutes before<br>2 Review<br>ents<br>00 MB.<br>ed filetypes to uploa<br>Size<br>69.84 KB                        | en successfu<br>changes are r<br>ad.<br>d.<br>Latest Updat<br>o4/25/2022 | Ily uploaded.       effected.       Pay Fees       a       Action       Actions →       e       Actions → |        | 4 Record Iss<br>*india | uance<br>cates a required fiel<br>d resume later<br>Ecit |

#### Step 18: Pay Fees by clicking on Check Out

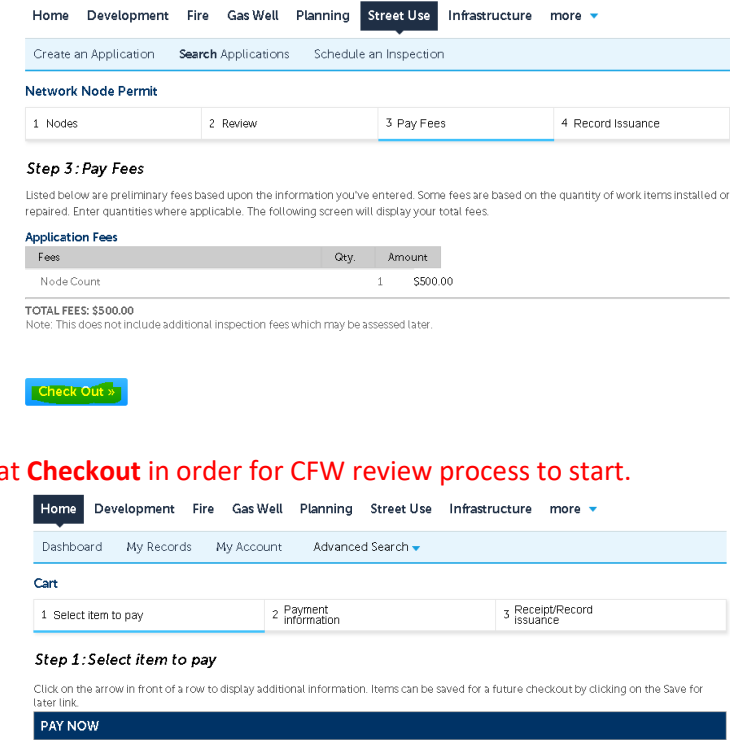

#### Step 19: You must Pay Fees at Checkout in order for CFW review process to start.

| tt<br>bon 3 Receipt/Record<br>issuance                                         |
|--------------------------------------------------------------------------------|
| ormation. Items can be saved for a future checkout by clicking on the Save for |
| ormation. Items can be saved for a future checkout by clicking on the Save for |
|                                                                                |
|                                                                                |
| otal due: \$500.00                                                             |
|                                                                                |
| -                                                                              |

#### Step 20: Enter payment information in required fields and click Authorize **Payment Options**

| For Checks:<br>By entering my routing and accou<br>as an electronic funds transfer (EF<br>credits to my account to correct e<br>returns unpaid, 1 authorize you or<br>this authorization will remain in fu<br>opportunity to act on my notice. | nt number and olicking<br>() or draft drawn from n<br>erroneous debits. I unde<br>your service provider to<br>Ill force and effect until | "Authorize," I authorize m<br>ny checking or savings acc<br>arstand that my payment w<br>a collect the payment by EI<br>I notify you that I wish to r | y payment in the amount i<br>ount as identified above an<br>ill be processed within 1 -<br>T (s) or draft(s) drawn from<br>evoke it by calling 817-392 | ndicated above to be processed<br>d, if necessary, electronic<br>2 banking days. If the payment<br>my account. I understand that<br>2-2222 and allow you reasonable |
|----------------------------------------------------------------------------------------------------|----------------------------------------------------------------------------------------------------|----------------------------------------------------------------------------------------------------|----------------------------------------------------------------------------------------------------|----------------------------------------------------------------------------------------------------|
| If you have an ACH BLOCK (<br>financial institution so that ;                                                                                                    | with your financial i<br>your ACH/Check tr                                                                                               | institution you need t<br>ansaction can be pro                                                                                                    | o provide this numbe<br>cessed.                                                                                                    | ° 9044048155 to your                                                                                                    |
| PLEASE PRINT A COPY OF THIS P.<br>OBTAIN A COPY.                                                                                                    | AGE FOR YOUR RECO                                                                                                    | RDS. ALTERNATIVELY, CO                                                                                                    | NTACT US AT ((817) 392-2                                                                                                    | 222] TO LEARN HOW YOU CAN                                                                                                    |
| Amount to be charged: \$500.00<br>Pay with Credit Card<br>Pay with Bank Account                                                                                                    | )                                                                                                    |                                                                                                    |                                                                                                    |                                                                                                    |
| Credit Card Informati                                                                                                    | on:                                                                                                    |                                                                                                    |                                                                                                    |                                                                                                    |
| *Card Type *: *Card                                                                                                    | Number:                                                                                                    | *Security Code:                                                                                                    | 0                                                                                                    |                                                                                                    |
| Select                                                                                                    |                                                                                                    |                                                                                                    |                                                                                                    |                                                                                                    |
| tName on Card:                                                                                                    | Exp. Date:                                                                                                    |                                                                                                    |                                                                                                    |                                                                                                    |
| IName on Caru.                                                                                                    | exp. bute.                                                                                                    |                                                                                                    |                                                                                                    |                                                                                                    |
|                                                                                                    | 2022                                                                                                    |                                                                                                    |                                                                                                    |                                                                                                    |
| Credit Card Holder In                                                                                                    | formation:                                                                                                    |                                                                                                    |                                                                                                    |                                                                                                    |
| Auto-fill with Tommy Davi                                                                                                    | 5*                                                                                                    |                                                                                                    |                                                                                                    |                                                                                                    |
| Country:                                                                                                    |                                                                                                    |                                                                                                    |                                                                                                    |                                                                                                    |
| United States                                                                                                    | -                                                                                                    |                                                                                                    |                                                                                                    |                                                                                                    |
| *Street Address:                                                                                                    |                                                                                                    |                                                                                                    |                                                                                                    |                                                                                                    |
|                                                                                                    |                                                                                                    |                                                                                                    |                                                                                                    |                                                                                                    |
| *Citur *State:                                                                                                    | * 7in:                                                                                                    |                                                                                                    |                                                                                                    |                                                                                                    |
| Select-                                                                                                    | •                                                                                                    |                                                                                                    |                                                                                                    |                                                                                                    |
| *Phone:                                                                                                    |                                                                                                    |                                                                                                    |                                                                                                    |                                                                                                    |
| PHONE.                                                                                                    |                                                                                                    |                                                                                                    |                                                                                                    |                                                                                                    |
| E moil:                                                                                                    |                                                                                                    |                                                                                                    |                                                                                                    |                                                                                                    |
| E-mail.                                                                                                    |                                                                                                    |                                                                                                    |                                                                                                    |                                                                                                    |
|                                                                                                    |                                                                                                    |                                                                                                    |                                                                                                    |                                                                                                    |
|                                                                                                    |                                                                                                    |                                                                                                    |                                                                                                    |                                                                                                    |
| Authorize»                                                                                                    |                                                                                                    |                                                                                                    |                                                                                                    |                                                                                                    |

# <u>Step 21:</u> Once request submitted, email the following contacts below...Subject Line must read: NNxx-xxxxx Uploaded for Review

- Jeff Underhill Jeffery.Underhill@fortworthtexas.gov
- Andrew Howland <u>Andrew.Howland@fortworthtexas.gov</u>
- Joe Simon <u>Joe.Simon@fortworthtexas.gov</u>
- Leslie Bagby <a href="https://www.leslie.Bagby@fortworthtexas.gov">Leslie.Bagby@fortworthtexas.gov</a>
- Jesse Ortiz <u>Jesus.Ortiz@fortworthtexas.gov</u>
- Charles Taufa <u>Charles.Taufa@fortworthtexas.gov</u>
- Casey Hill <u>Casey.Hill@fortworthtexas.gov</u>
- Christopher Flores <u>Christopher.Flores@fortworthtexas.gov</u>

# **\*\*NOTE:** Must provide ALL required documents and information as called out in the City's *Wireless Facility Checklist* in order for the submittal will be considered COMPLETE so we can route documents to all City departments for review and feedback.

### **Useful links for reference information:**

CFW Link about Wireless Facilities: <u>Wireless Facilities and Infrastructure – Welcome to the City of Fort Worth</u> (fortworthtexas.gov) Wireless Facility Checklist: <u>wireless-facility-checklist.pdf</u> (fortworthtexas.gov) Wireless Facilities and Infrastructure Design Manual: wireless-facility-design-manual.pdf (fortworthtexas.gov) Network

Node Map: Network Node Permit Locations (arcgis.com)

Mapsco page number lookup: <u>OneAddress | City of Fort Worth, Texas (fortworthtexas.gov)</u>

CFW standard Traffic Control Packet: PG 32 (A-2) (fortworthtexas.gov)